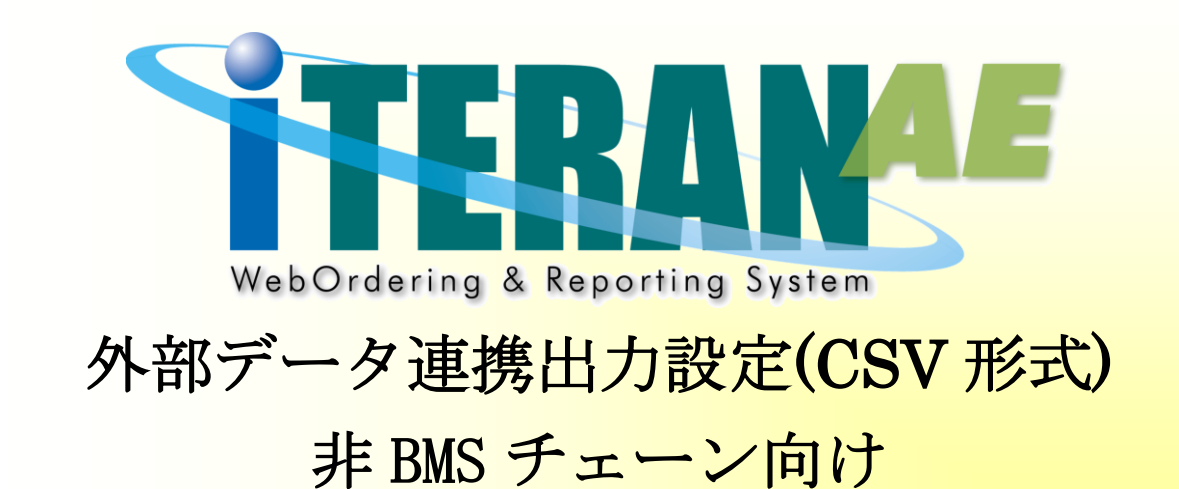

### 【 第 1.2 版 】

2020年12月01日

富士通 Japan 株式会社

目次

| 1. | はじめに               | . 1 |
|----|--------------------|-----|
| 2. | 入出力レイアウト設定         | . 2 |
| 3. | 入出力レイアウト設定(基本設定)   | . 3 |
| 4. | 入出力レイアウト設定(レコード設定) | .4  |

# 1. はじめに

本書は非 BMS チェーン iTERAN/AE の出力レイアウト設定(外部データ連携出力)を正しくお使いいた だくための情報が記載されています。 BMS チェーンご利用の場合は「共通機能マニュアル」をご参照ください。 ※「共通機能マニュアル」は以下 WEB ページ下部にあります。 http://www.iteran.jp/AE/download.html

<mark>【非 BMS チェーン】</mark>(50 音順)

ジョイフル本田、ホンダ産業

※ 本書は Windows7 の画面例を記載しています。利用 OS により設定方法・画面構成が若干異なります。 各利用 OS の手順に従い設定を行ってください。

# 2. 入出カレイアウト設定

外部データ連携出力の CSV 形式を設定する場合は「運用保守業務」の「入出力レイアウト設定」より行います。

|                                                                                                    |                                                                                                    |                                                                       |                                 |                                                                                                    | ~                                     |                                                                                       | AL.            | Pro-     |               |
|----------------------------------------------------------------------------------------------------|----------------------------------------------------------------------------------------------------|-----------------------------------------------------------------------|---------------------------------|----------------------------------------------------------------------------------------------------|---------------------------------------|---------------------------------------------------------------------------------------|----------------|----------|---------------|
|                                                                                                    |                                                                                                    |                                                                       |                                 |                                                                                                    | ⊈<br>⊎#−ト                             | ● 履歴 /                                                                                | (小)<br>ドージョン 初 | 国<br>期設定 | 見しる           |
| チェーン<br>[2185:チェーン<br>【 受:<br>マスタ                                                                                                    | シ<br>主業務<br>管理業務                                                                                                    | (                                                                     | U webo                          | dering & Repo<br>利用会社名<br>[3939991]                                                                                                    | AN<br>ting System<br>⇒<br>⇒<br>⇒<br>⇒ |                                                                                       | 履歴熙会業          | <u>*</u> | ]             |
|                                                                                                    |                                                                                                    |                                                                       |                                 |                                                                                                    |                                       |                                                                                       |                |          |               |
|                                                                                                    | ① 運用保守                                                                                                    | 業務(チェ                                                                 | ーン) テスト                         | <b>`</b>                                                                                                    |                                       |                                                                                       | X              | J        |               |
|                                                                                                    | ÔTE                                                                                                    | <b>R</b> 4N                                                           |                                 |                                                                                                    |                                       |                                                                                       |                |          |               |
|                                                                                                    | Taborder                                                                                                    | g & Reporting System                                                  | 運用保持                            | ア業務メニ                                                                                                    | ı —                                   | ſ                                                                                     | 4UOQ           | Ĩ        |               |
|                                                                                                    | 接続                                                                                                    | 先情報メン                                                                 | /テナンス ]                         | - λι                                                                                                    | ヒカレイア                                 | ウト設定                                                                                  |                |          |               |
|                                                                                                    |                                                                                                    | 中半する                                                                  | thur a                          |                                                                                                    | . 方::貝::陳 7公                          |                                                                                       |                |          |               |
|                                                                                                    | 採坊                                                                                                    | (定義メン)                                                                |                                 |                                                                                                    | 「少」区20日/12                            | 复元指示                                                                                  |                |          |               |
|                                                                                                    |                                                                                                    |                                                                       |                                 |                                                                                                    |                                       |                                                                                       |                |          |               |
|                                                                                                    |                                                                                                    | プリンタ選                                                                 | 択                               |                                                                                                    |                                       |                                                                                       |                |          |               |
|                                                                                                    |                                                                                                    | プリンタ選<br>DB最適t                                                        |                                 |                                                                                                    |                                       |                                                                                       |                |          |               |
|                                                                                                    |                                                                                                    | プリンタ選<br>DB最適                                                         |                                 |                                                                                                    | -                                     |                                                                                       |                |          |               |
| <ul> <li>① 入出カレイ</li> <li>① 入出カレイ</li> </ul>                                                                                                    | (アウト設定(チェ<br>(アウト設定(チェ                                                                                                    | プリンタ選<br>DB最適(<br>−ン) テス                                              |                                 |                                                                                                    | -                                     |                                                                                       |                |          |               |
| <ul> <li>① 入出カレイ</li> <li>○ 一覧</li> <li>○ 二覧</li> <li>○ 条件</li> </ul>                                                                                                    | 「アウト設定(チェ<br>●<br>」」<br>□ □ □ ↓<br>□ □ □ ↓<br>□ □ □ ↓                                                                                                    | プリンタ選:<br>DB最適1<br>−ン)テス                                              |                                 |                                                                                                    |                                       |                                                                                       |                |          |               |
| <ul> <li>◆ 入出力レイ</li> <li>● 戸夏</li> <li>● 一覧</li> <li>● 楽件</li> <li>● 業務</li> <li>● 受注JY</li> </ul>                                                                                                    | (アウト設定(チェ<br>)<br>リビット<br>(旅音                                                                                                    | プリンタ選:<br>DB最適1<br>−ン) テス                                             |                                 | Ert.<br>F CSV                                                                                                    | ○固定書                                  |                                                                                       |                |          |               |
| <ul> <li>入出カレイ</li> <li>         戻る 一覧     </li> <li>         業件<br/>業務<br/>受主JY     </li> </ul>                                                                                                    | ·<br>アウト設定(チェ<br>リビッi 保存                                                                                                    | プリンタ選:<br>DB最適1<br>−ン)テス                                              |                                 | Ett.<br>• CSV                                                                                                    | ○ 固定+                                 |                                                                                       |                |          | ×<br>創<br>開じる |
| <ul> <li>入出カレイ</li> <li>入出カレイ</li> <li>夏る 一覧</li> <li>条件</li> <li>業務</li> <li>一 愛達リソ</li> <li>詳細</li> <li>基本レコ</li> <li>改行コー</li> </ul>                                                                                                    | アウト設定(チェ<br>リジット 保存<br>リビット 保存                                                                                                    | プリンタ選:<br>DB最適1<br>->)テス                                              |                                 | (式<br>; CSV<br>)<br>]<br>引子開始句<br>]<br>]<br>子項目引                                                                                                    |                                       |                                                                                       |                |          |               |
| <ul> <li>◆ 入出カレイ</li> <li>● 入出カレイ</li> <li>● 見</li> <li>● 条件</li> <li>● 実務</li> <li>● 受注JY</li> <li>● 詳細</li> <li>● 基本レコ</li> <li>○ 改行コー</li> </ul>                                                                                                    | アウト設定(チェ<br>デジナ 協会<br>1-ド 長 00<br>ド<br>変別                                                                                                    | プリンタ選:<br>DB最適1<br>->) テス<br><br>」<br>【<br>【<br>】<br>】<br>】<br>】<br>】 | 択<br>(ヒ<br>レコード歳<br>レコード歳<br>「」 | (式<br>) CSV<br>) OSV<br>) OSV |                                       |                                                                                       | 资定             |          |               |
| <ul> <li>◆ 入出カレイ</li> <li>● 入出カレイ</li> <li>● 戻る 一覧</li> <li>● 条件</li> <li>● 案務</li> <li>● 受注JY</li> <li>● 詳細</li> <li>● 基本レコ</li> <li>○ 次行コー</li> <li>● ファイル/<br/>伝票の</li> </ul>                                                                                                    | (アウト設定(チェ<br>アウト設定(チェ<br>リビット 除京<br>リビット 除京                                                                                                    | プリンタ選:<br>DB最適1<br>->)テス<br>」】                                        |                                 |                                                                                                    |                                       |                                                                                       |                |          |               |
| <ul> <li>① 入出カレイ</li> <li>○ 入出カレイ</li> <li>○ 同覧</li> <li>○ 一覧</li> <li>○ 条件</li> <li>○ 第37</li> <li>○ 第40</li> <li>○ 第40</li></ul> | アウト設定(チェ<br>リビット 説 (チェ<br>リビット 読得<br>ロード 長 0<br>ト<br>・<br>ド<br>「<br>、<br>、<br>、<br>、<br>、<br>、<br>、<br>、<br>、<br>、<br>、<br>、<br>、                                                                                                    | クリンタ選:<br>DB最適1<br>->)テス                                              |                                 | 総式<br>・ CSV<br>別子開始付<br>別子属目<br>・ 長 線返し<br>○ なし<br>○ なし<br>○ なし<br>○ てい<br>○ てい<br>○                                                                                                    | ○ 固定<br>位置<br>「<br>「<br>「             | <b>そ</b><br>111<br>レコード<br>集編編編編集集集                                                   | 发定             |          | ■×<br>開いる     |
| <ul> <li>              入出カレイ          </li> <li>             へのののでは、             へののののののでは、             からののののののののののののののののののののののののの</li></ul>                                                                                                    | アウト設定(チェ       アウト設定(チェ       アウト設定(チェ       アウト       アウト     < | プリンタ選:<br>DB最適1<br>->) テス<br>」                                        |                                 |                                                                                                    |                                       | <b>1</b> 1<br>「<br>「<br>二<br>二<br>二<br>二<br>二<br>二<br>二<br>二<br>二<br>二<br>二<br>二<br>二 | 受定             |          |               |

## 3.入出カレイアウト設定(基本設定)

外部データ連携出力のレイアウトを作成する業務を選択します。
 形式は「CSV」を選択します。

| <ul> <li>         ・① 入出力レイアウト設定(チェーン) テスト         ・         ・         ・</li></ul> |        |    |   |    |  |    |  |
|-----------------------------------------------------------------------------------|--------|----|---|----|--|----|--|
| 条件<br>葉務<br>受注JY ▼ CB定長                                                           |        |    |   |    |  |    |  |
| 詳細<br>基本レコード 長 0 レコード 識別子開始位置 1<br>改行コード                                          |        |    |   |    |  |    |  |
| コマイルへの若                                                                           | P34701 |    |   | なし |  | 編集 |  |
| ケックス                                                                              |        | N. |   | なし |  | 編集 |  |
| 伝票オプション                                                                           |        | N  |   | なし |  | 編集 |  |
| 明細                                                                                |        | N  |   |    |  | 編集 |  |
| 明細オプション                                                                           |        |    | 0 | なし |  | 編集 |  |
| 伝票トレーラ                                                                            |        |    | 0 | なし |  | 編集 |  |
| ファイルトレーラ                                                                          |        |    | 0 | なし |  | 編集 |  |
|                                                                                   | ,      |    |   |    |  |    |  |

② 「一覧」ボタンをクリックすることで設定画面に変わります。

|                                                                                                    | スト                          | <b>X</b>           |  |  |  |  |
|----------------------------------------------------------------------------------------------------|-----------------------------|--------------------|--|--|--|--|
| Ro 一覧 リセット     (保存     )     (保存     )     (保存     )     (保存     )     (保存     )     (保存     )     (保存     )     (保存     )     (保存     )     (保存     )     (保存     )     (保存     )     (保存     )     (保存     )     (保存     )     (保存     )     (保存     )     (     )     (     )     (     )     (     )     (     )     (     )     (     )     (     )     (     )     (     )     (     )     (     )     (     )     (     )     (     )     (     )     (     )     (     )     (     )     (     )     (     )     (     )     (     )     (     )     (     )     (     )     (     )     (     )     (     )     (     )     (     )     (     )     (     )     (     )     (     )     (     )     (     )     (     )     (     )     (     )     (     )     (     )     (     )     (     )     (     )     (     )     (     )     (     )     (     )     (     )     (     )     (     )     (     )     (     )     (     )     (     )     (     )     (     )     (     )     (     )     (     )     (     )     (     )     (     )     (     )     (     )     (     )     (     )     (     )     (     )     (     )     (     )     (     )     (     )     (     )     (     )     (     )     (     )     (     )     (     )     (     )     (     )     (     )     (     )     (     )     (     )     (     )     (     )     )     (     )     )     (     )     )     (     )     )     (     )     )     (     )     )     (     )     )     (     )     )     (     )     )     (     )     )     (     )     )     (     )     )     (     )     )     )     (     )     )     )     (     )     )     )     (     )     )     )     (     )     )     )     )     )     )     )     )     )     )     )     )     )     )     )     )     )     )     )     )     )     )     )     )     )     )     )     )     )     )     )     )     )     )     )     )     )     )     )     )     )     )     )     )     )     )     )     )     )     )     )     )     )     )     )     )     )     )     )     )     )     )     )     )     )     )     )     )     )     )     ) |                             | <b>!!</b> !<br>閉じる |  |  |  |  |
| 条件                                                                                                    |                             |                    |  |  |  |  |
| 業務                                                                                                    |                             |                    |  |  |  |  |
| J\$23±31                                                                                                    |                             | <b></b> 友          |  |  |  |  |
| =146m                                                                                                    |                             |                    |  |  |  |  |
| ■ 基本レコード 長                                                                                                    | レコード 識別子開始位置                | 1                  |  |  |  |  |
| 改行コード ORLF -                                                                                                    | 改行コード CRLF ▼ レコード 歳別子 項目長 1 |                    |  |  |  |  |
| 識別                                                                                                    | 有黒 レコード長 繰返し 混在             | レコード 設定            |  |  |  |  |
| ファイルヘッダ                                                                                                    | ロ 0 なし ロ                    | 編集                 |  |  |  |  |
| 伝票ヘッダ                                                                                                    | □ 0 なし □                    | 編集                 |  |  |  |  |
| 伝璽オプション                                                                                                    |                             | 编集                 |  |  |  |  |
| 明細 CSV                                                                                                    |                             | <u> </u>           |  |  |  |  |
| 日知オプション                                                                                                    |                             | 編集                 |  |  |  |  |
|                                                                                                    |                             | A HILD FO          |  |  |  |  |
| 伝票トレーラ                                                                                                    |                             | 編集                 |  |  |  |  |
|                                                                                                    |                             | 編集                 |  |  |  |  |
|                                                                                                    |                             | 編集<br>編集<br>編集     |  |  |  |  |

- ③ レコード識別子開始位置は「1」を設定します。
- ④ 改行コードは「CRLF」を選択します。
- ⑤ "明細"の"識別"に「CSV」を入力します。
- ⑥ 「編集」をクリックするとレコード設定画面が表示されます。
   レコード設定は次項「入出力レイアウト設定(レコード設定)」にて行います。
- ※レコード設定がされてない場合、外部データ連携入出力を CSV 形式で行うとエラーが発生します。
- ⑦ レコード設定終了後、「保存」ボタンをクリックしてください。
- ※保存を行わずに画面を終了する場合は、「保存」ボタンをクリックせずに「閉じる」ボタンをクリック してください。

# 4. 入出力レイアウト設定(レコード設定)

出力する CSV データの項目を設定します。

| 🛈 レコード項目                                       | 設定(チェーン) テスト   |      |          |          |                | x               |
|------------------------------------------------|----------------|------|----------|----------|----------------|-----------------|
| <ul><li>レセット</li><li>レセット</li><li>保存</li></ul> |                |      |          |          |                | <b>」</b><br>閉じる |
| レコード情報<br>レコード名:明編                             | ・<br>形式:CSV レコ | ∽┞€: | 識別項目長:-  | - 識別開始位記 | 置:1 識別子:CSV    |                 |
| 144.0 х                                        |                | 項目位置 | データ型     | 書式       | 結合列            |                 |
| 項目ID                                           | 項目名            | 項目長  | 小數点以下    | 規定値      | 固定値            |                 |
| CSV                                            | 識別子            | 1    | X:半角文字:▼ | -        | 固定値            |                 |
|                                                |                | 0    | 0        | •        | CSV            |                 |
| MISE                                           | 店舗             | 2    | X:半角文字:▼ | -        | DNH_MSE_CD:店口一 | ~ -             |
|                                                |                | 0    | 0        | <u> </u> |                |                 |
|                                                |                |      | <u> </u> | <b>•</b> | 固定値            |                 |
|                                                |                |      |          |          | 田ウは            |                 |
| <sup> </sup>                                   | 1              |      |          | · ·      |                |                 |
|                                                |                | 0    | -<br>-   | · ·      | <br>           | -               |
| 1                                              | ,              | 0    | 0        | •        |                |                 |
|                                                |                | 0    | -        |          | 固定値            | -               |
|                                                |                | 0    | 0        | -        |                |                 |
|                                                |                | 0    | <b>•</b> | •        | 固定値            | <b>•</b>        |
|                                                |                | 0    | 0        | -        |                | -               |

●項目の説明

| 項目 ID(必須) | ・・・・出力する項目の ID を入力します。任意の値で問題ありませんが、 |
|-----------|--------------------------------------|
|           | 他の ID と重複しないようにしてください。               |
| 項目名(必須)   | ・・・・出力する項目の名称を入力します。任意の値で問題ありません。    |
| 項目位置(必須)  | ・・・・出力する項目の番号を入力します。CSV の何番目に出力するかの設 |
|           | 定になります。※1                            |
| データ型 (必須) | ・・・・データの形式を選択します。文字列項目は「X:半角文字」を、数値  |
|           | 項目は「9:数値項目」を選択します。                   |
| 書式        | ・・・・何も選択する必要はありません。                  |
| 規定値       | ・・・・何も選択する必要はありません。                  |
| 結合列(必須)   | ・・・・出力する項目の内容を選択します。                 |
|           | 「固定値」を選択した場合は、次の固定値に設定されている値がその      |
|           | まま出力されます。その他の選択項目はご利用チェーンにより異なり      |
|           | ます。チェーン毎のレイアウトマッピングシートを参照してください。     |
| 固定値       | ・・・・上記結合列で「固定値」を選択した場合は、当項目に入力された値が  |
|           | 出力されます。                              |

※1 出力される項目の1番目は指定されています。自由に設定できる項目は2番目以降となりますの でご注意ください。

4

●出力する1番目の設定

出力される CSV の1番目は必ず「CSV」を出力するように、以下のように設定します。 設定を行わない場合、正常に動作しませんのでご注意ください。

・設定値

| 項目 ID | ••••    | $\lceil \mathrm{CSV}  floor$ |
|-------|---------|------------------------------|
| 項目名   | ••••    | 「識別子」                        |
| 項目位置  | ••••    | $\lceil 1  floor$            |
| データ型  | ••••    | 「X:半角文字」                     |
| 書式    | ••••    | 何も設定しません。                    |
| 結合列   | • • • • | 「固定値」                        |
| 固定値   |         | $\lceil \mathrm{CSV}  floor$ |

●出力する2番目以降の設定

出力する項目を入力、選択していきます。 前頁の画面サンプルでは CSV の2番目の項目に店コードを出力するように設定しています。 ※前頁はあくまで例になりますので、そのまま入力する必要はありません。

●レコード設定を保存する

「保存」ボタンをクリックすることでレコード設定を保存します。 保存後、画面が終了し「入出力レイアウト設定(基本設定)」画面に戻ります。

●レコード設定を保存しないで終了する

保存」ボタンをクリックせずに、「閉じる」ボタンをクリックします。

※「保存」ボタンクリック後に以前の保存状態に戻すことはできませんのでご注意ください。

# ご注意

- 本製品の一部または全部を弊社の書面による許可なく複写・複製することは、その形態を問わず 禁じます。
- ・ 本製品の内容・仕様は訂正・改善のため予告なく変更することがあります。
- Microsoft、Windows Vista、Windows7、Windows8 は 米国 Microsoft Corporation の米国およびその他の国における登録商標です。
- ・ 記載されている会社名、製品名は各社の登録商標または商標です。

#### iTERAN/AE

Copyright© 富士通 Japan 株式会社 2020